## 確定Cisco 504G IP電話上的TFTP伺服器地址

## 目標

本文檔介紹如何確定Cisco SPA504G IP電話上的TFTP伺服器地址。網路層級中的電話連線到 統一通訊裝置。該裝置託管TFTP伺服器,允許該裝置與電話之間的通訊。統一通訊裝置具有 電話韌體。

## 適用裝置

·Cisco 504G IP電話

## 確定Cisco 504G上的IP地址

步驟1.按SPA504G上的Setup按鈕開啟Setup選單。

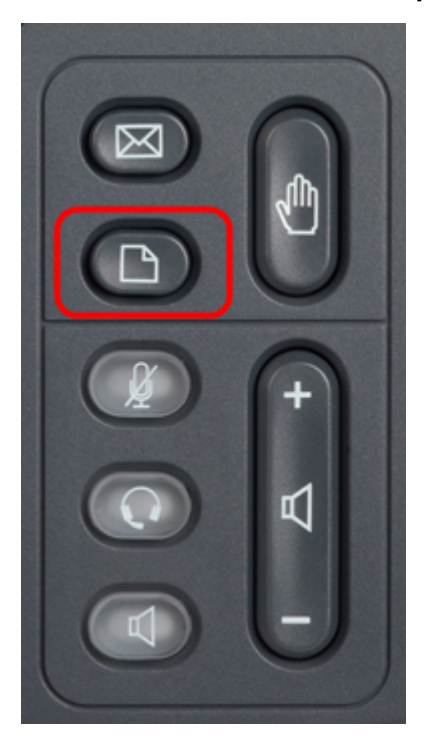

步驟2.按3或使用導航鍵向下滾動到選項3,然後按Select軟鍵開啟「設定」選單。

| 🗅 Setup |    |              |  |  |  |  |
|---------|----|--------------|--|--|--|--|
| Î       | 1  | Call History |  |  |  |  |
|         | 2  | Directory    |  |  |  |  |
| Ų       | 3  | Settings     |  |  |  |  |
| DND     |    |              |  |  |  |  |
| s       | el | Cancel       |  |  |  |  |

步驟3.按5或用導航鍵向下滾動到選項5,然後按**Select**軟鍵以開啟Network Configuration選單

o

| 🗅 Settings 💈 |     |                       |  |  |  |  |  |
|--------------|-----|-----------------------|--|--|--|--|--|
| Ĵ            | 4   | BackLight Timer       |  |  |  |  |  |
|              | 5   | Network Configuration |  |  |  |  |  |
|              | 6   | Model Information     |  |  |  |  |  |
| DND          |     |                       |  |  |  |  |  |
| -            | Sel | Cancel                |  |  |  |  |  |

步驟4.按11或使用導航鍵向下滾動到選項11。這將顯示TFTP伺服器的當前IP地址。

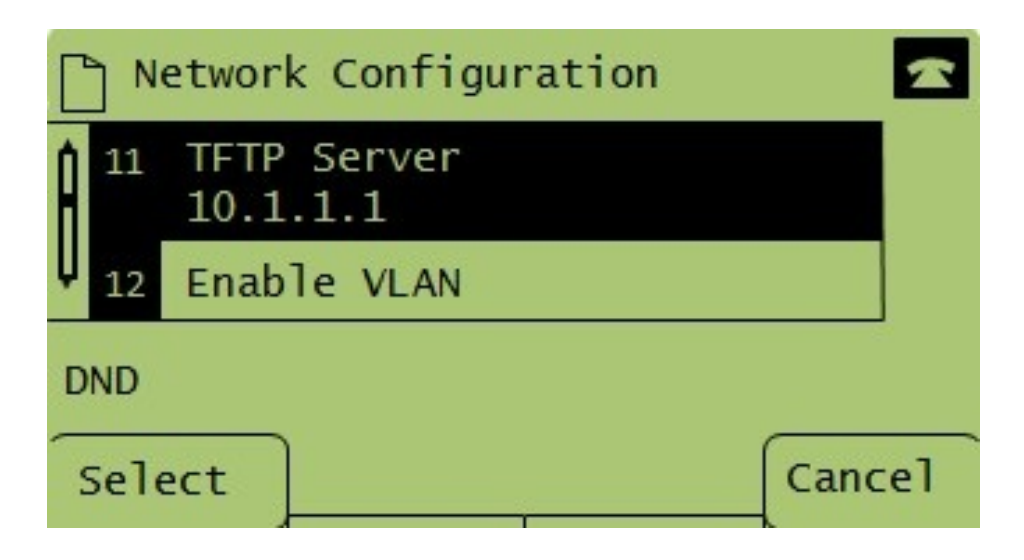